#### **COMPREHENSIVE SERVICES**

We offer competitive repair and calibration services, as well as easily accessible documentation and free downloadable resources.

### SELL YOUR SURPLUS

We buy new, used, decommissioned, and surplus parts from every NI series. We work out the best solution to suit your individual needs. We Sell For Cash We Get Credit We Receive a Trade-In Deal

**OBSOLETE NI HARDWARE IN STOCK & READY TO SHIP** 

We stock New, New Surplus, Refurbished, and Reconditioned NI Hardware.

APEX WAVES

**Bridging the gap** between the manufacturer and your legacy test system.

1-800-915-6216
www.apexwaves.com
sales@apexwaves.com

 $\bigtriangledown$ 

All trademarks, brands, and brand names are the property of their respective owners.

Request a Quote CLICK HERE PCI-4452

### **INSTALLATION AND RELEASE NOTES**

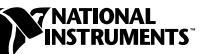

# **NI-DAQ<sup>™</sup>** for **PC Compatibles Update**

Version 6.8.1

The update CD for Windows 2000/NT/9x contains software required to update NI-DAQ version 6.8 or 6.8.1 for use with the following devices:

- NI 4551 for PCI
- NI 4552 for PCI
- PCI-4451
- PCI-4452
- PCI-4454

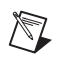

**Note** Install this update *only* if you are using one of the devices listed above with NI-DAQ 6.8 or 6.8.1.

## Installing the Update Software

Close all other applications on your computer before installing the update, because installation will automatically reboot your machine. Install the update by completing the following steps:

- 1. If you have already installed NI-DAQ 6.8 or 6.8.1, skip to step 4. If not, insert the NI-DAQ 6.8.1 CD for Windows 2000/NT/9*x* in your computer.
- 2. Follow the instructions in the setup program to install the NI-DAQ software.
- 3. Remove the NI-DAQ CD from your computer.
- 4. Insert the NI-DAQ 6.8.1 Update CD for Windows 2000/NT/9*x* in your computer.

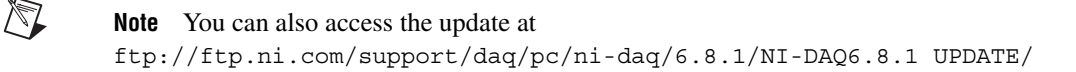

5. Double-click daq68update.exe to install the update. The update program will automatically shut down, then restart, your computer.

National Instruments<sup>™</sup>, NI<sup>™</sup>, ni.com<sup>™</sup>, and NI-DAQ<sup>™</sup> are trademarks of National Instruments Corporation. Product and company names mentioned herein are trademarks or trade names of their respective companies.

- 6. After your computer restarts, shut down again and install your device.
- 7. Start your computer and configure your device with Measurement & Automation Explorer.

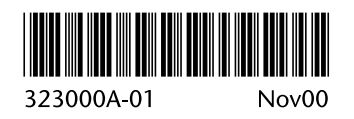